# Zeenyアプリの使い方(Android)

最終更新日:2020/05/01

# ご利用開始までの流れ

1. アプリのインストール

1. Google Playから「Zeeny」アプリをインストールしてください。

2. Zeenyアプリを開きます

こんにちは。 Zeenyは、 イヤフォンを 拡張する サービスです。

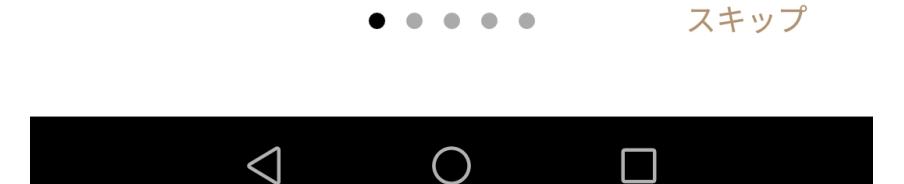

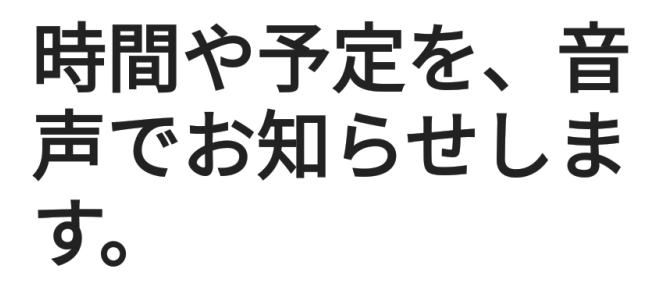

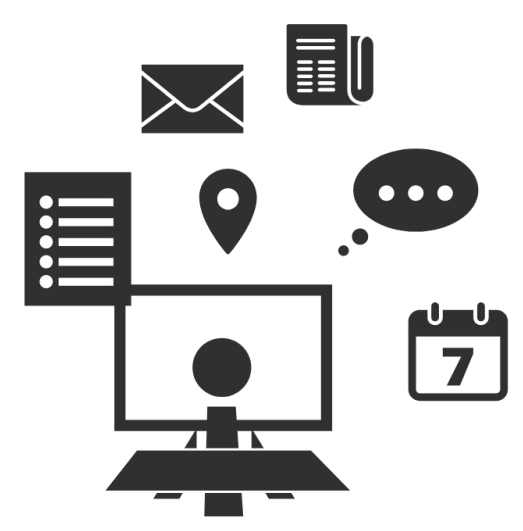

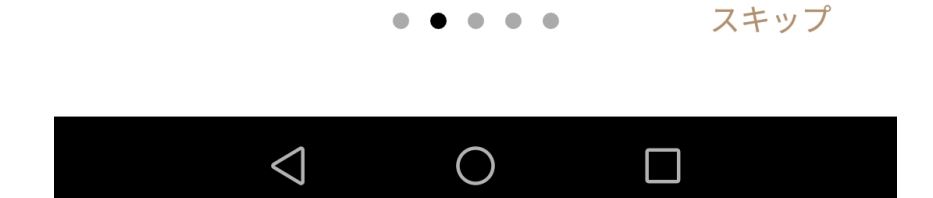

専用デバイスなら、 大切なメッセージや メールを音声でお知 らせします。

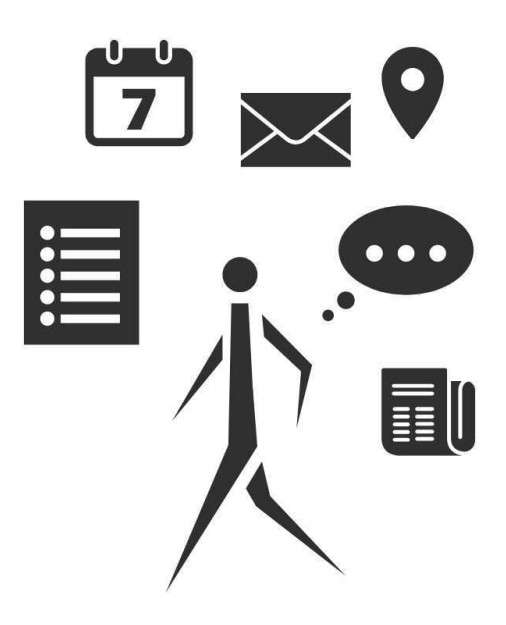

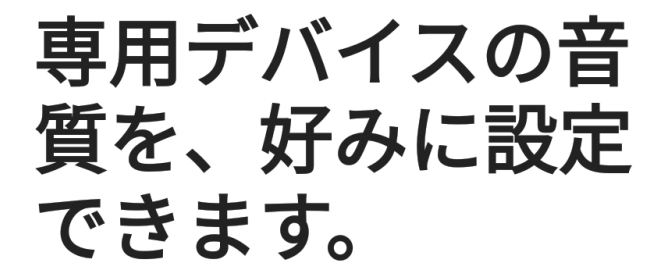

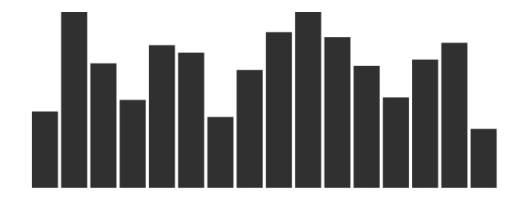

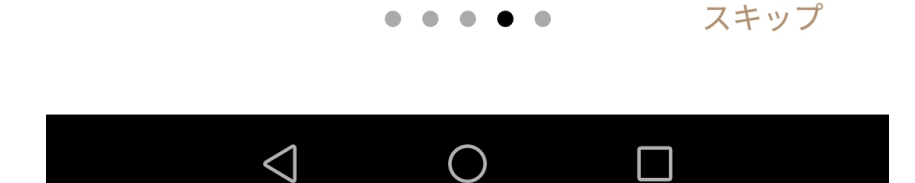

緊急通報のみ 👓 🖬 🖬 🍐 🔟

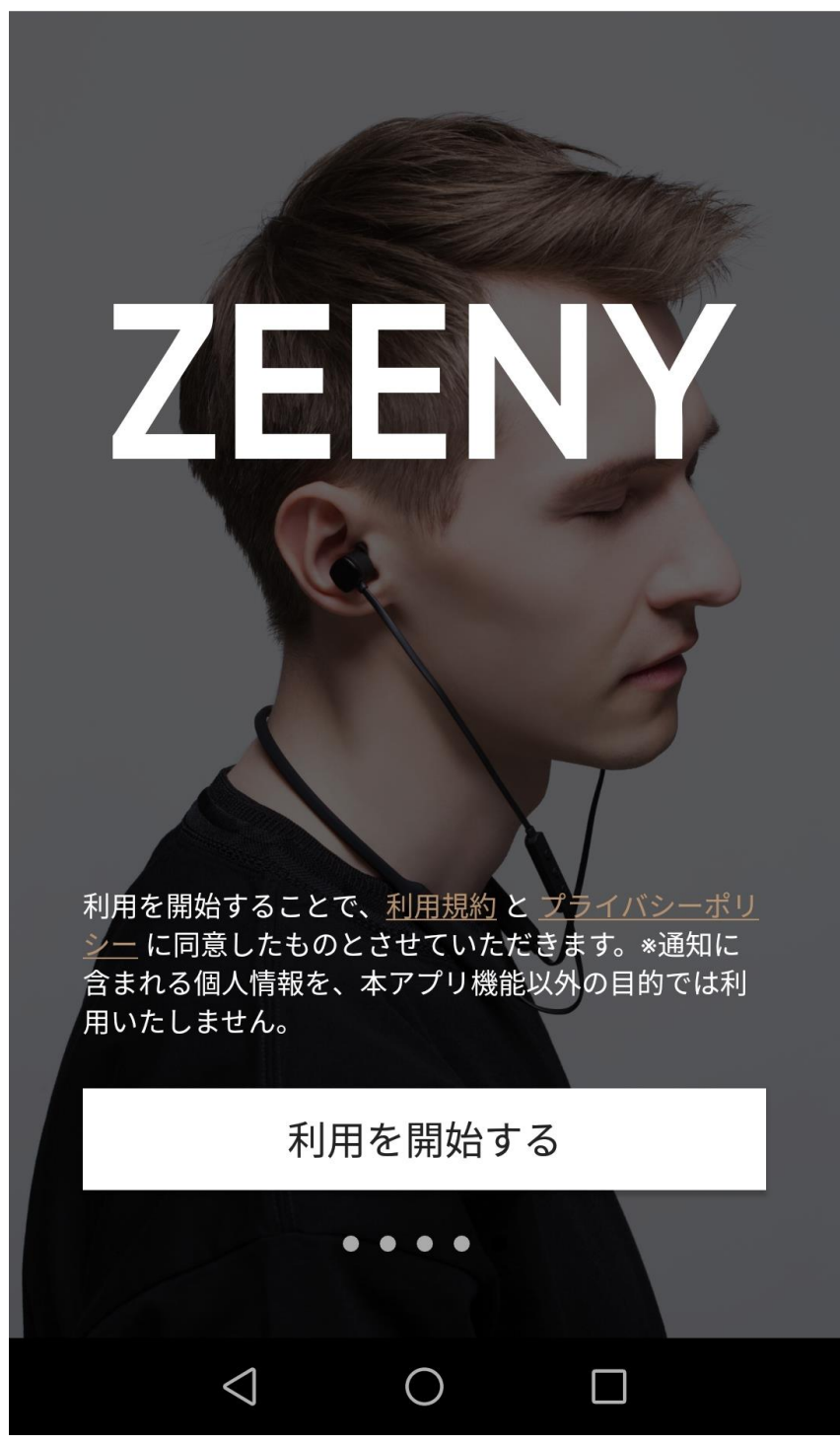

3. 規約への同意

利用規約、プライバシーポリシーを確認の上、Zeenyアプリの下に表示されている「利用 を開始する」ボタンを押してセットアップを開始します。

4. アクセス権の許可

Zeenyアプリをご利用頂くためには、下記のアクセス権の許可を必要とします。同意いただ ける場合は[許可]または[OK]をタップして次に進んでください。

# Zeenyからの 通知を受け取るに は、 許可が必要です。

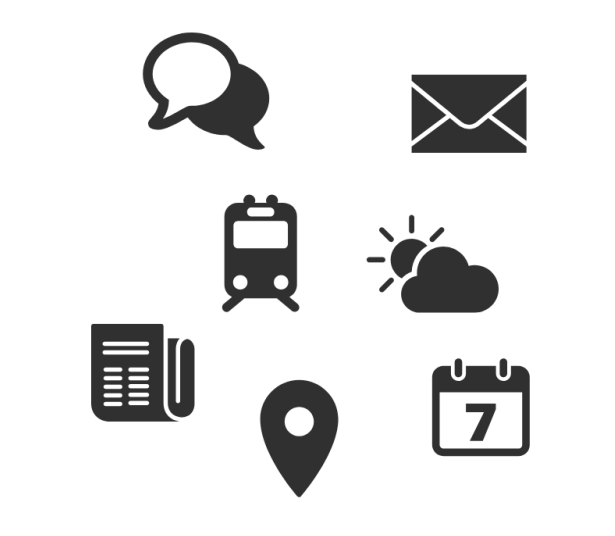

通知へのアクセスを設定する

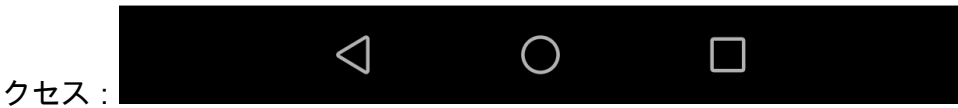

- 通知へのアクセス:

| 緊急通報のみ ∞ 🖬 🖬 🍐 🖾 |                 |            | * 🔊 🗟 🛙 | <b>I</b> 12:52 |
|------------------|-----------------|------------|---------|----------------|
| $\leftarrow$     | 通知へのアクイ         | ュス         |         |                |
| -\\-             | ヘルスケア           |            |         |                |
| Ø                | Androidシステム     | A          |         |                |
| G                | Google          |            |         |                |
|                  | Huaweiホーム       |            |         |                |
| $\sim$           | Zeeny           |            |         |                |
|                  |                 |            |         |                |
|                  |                 |            |         |                |
|                  |                 |            |         |                |
|                  |                 |            |         |                |
|                  |                 |            |         |                |
|                  |                 |            |         |                |
|                  |                 |            |         |                |
|                  | $\triangleleft$ | $\bigcirc$ |         |                |

| 緊急通報                                                                                                    | のみ ∞ 🕨 🖬 🖬 🛆 … | * 🏹 🕄 | ) 💌 12:52 |  |  |
|----------------------------------------------------------------------------------------------------|----------------|-------|-----------|--|--|
| $\leftarrow$                                                                                                    | 通知へのアクセ        | ス     |           |  |  |
|                                                                                                    | ヘルスケア          |       |           |  |  |
|                                                                                                    | Androidシステム    |       |           |  |  |
| G                                                                                                    | Google         |       |           |  |  |
|                                                                                                    | Huaweiホーム      |       |           |  |  |
| 000                                                                                                    | Zeeny          |       |           |  |  |
| Zeenyの有効化                                                                                                    |                |       |           |  |  |
| Zeenyはシステムまたはインストールされてい<br>るアプリから発行されるすべての通知を読み<br>取ることができるようになります。この通知<br>には連絡先名、SMSなどの個人情報が含まれ<br>る場合があります。これらの通知を無視する<br>か、操作ボタンをタップすることもできるよ<br>うになります。 |                |       |           |  |  |
|                                                                                                    | 計可しない          | 許可    |           |  |  |
|                                                                                                    |                |       |           |  |  |

- 通知送信:許可を得てZeenyアプリがアクセスするデータは音声通知を目的に使用され、外部に送信することはありません。更に詳しい情報については弊社プライバシーポリシーを御覧ください。

2. ペアリング

1. Androidの設定アプリのBluetooth設定からZeenyイヤフォンまたはお使いのBluetoothイ ヤフォンにペアリングをします。

緊急通報のみ ∞ 🖻 🖬 🏠 … 🛛 🔭 🕅 🕄 🕒 12:52

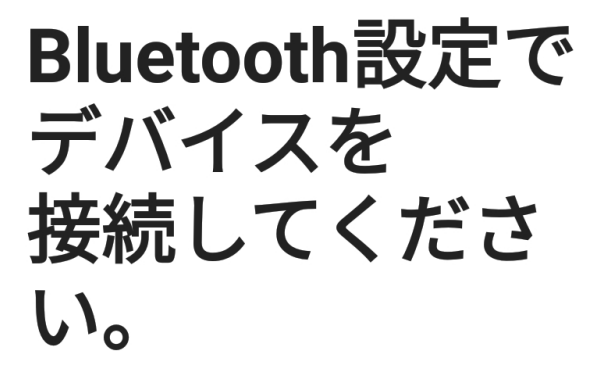

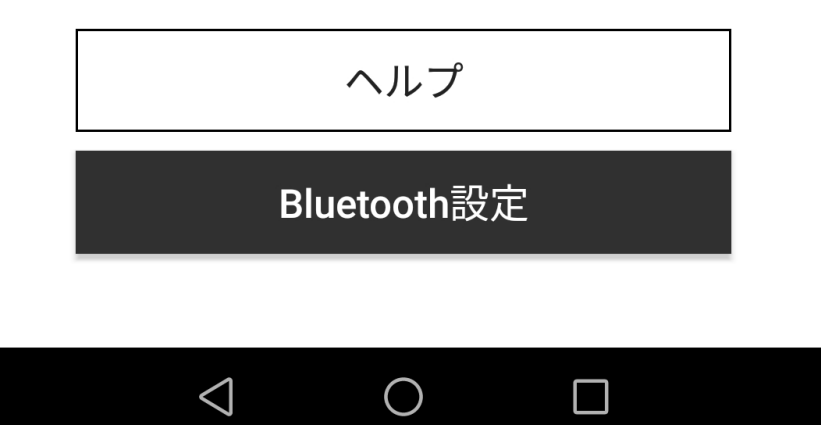

| 緊急通                | 報のみ ∞ 🖻 🖬 💼 🛆 …                                | 12:54 💽 🕲 🕸            |
|--------------------|------------------------------------------------|------------------------|
| $\leftarrow$       | Bluetooth                                      |                        |
| Blue<br>現在、<br>な状態 | <b>toothをONにする</b><br>周囲のBluetoothデバイスた<br>態です | いら検出可能                 |
| 端末                 | 名                                              | HUAWEI P10 lite $\geq$ |
| 受信                 | したファイル                                         | >                      |
| 使用可                | 可能なデバイス                                        |                        |
| *                  | 7F:4B:B9:2D:84:57                              | >                      |
|                    | Zeeny Lights /L                                | >                      |
|                    | DESKTOP-9QUO4C9                                | >                      |
| *                  | 77:32:B5:C7:59:7A                              | >                      |
| *                  | 61:D8:4E:87:48:15                              | >                      |
| *                  | 59:3C:98:EB:CE:B7                              | >                      |
|                    | Q<br>検索                                        | <b>?</b><br>ヘルプ        |
|                    | $\triangleleft$ $\bigcirc$                     |                        |

Zeenyイヤフォンの場合、Lの接続後、続けてRの接続要求があります。

他製品をご使用の場合は各マニュアルに沿ってイヤフォン左右のペアリングを行ってください。

| 緊急通報のみ 🛓 ∞ 🖻 🖬 🗰 …                                                | ¥ 🕉 🛜 🗓 💌 I 12:56   |
|-------------------------------------------------------------------|---------------------|
| Huetooth                                                          |                     |
| <b>BluetoothをONにする</b><br>現在、周囲のBluetoothデバイスか<br>な状態です           | ら検出可能               |
| 端末名                                                               | HUAWEI P10 lite $>$ |
| 受信したファイル                                                          | >                   |
| ペアリングされたデバイス                                                      |                     |
| G Zeeny Lights /L 接続中                                             | i                   |
| 使用可能なデバイス                                                         |                     |
| Bluetoothペア設                                                      | 定要求                 |
| ペアリング対象機器:<br><b>Zeeny Lights /R</b><br>連絡先と通話履歴へのアク <del>1</del> | ェスを許可する             |
| キャンセル                                                             | ペアリング               |
|                                                                   |                     |

| 緊急通報のみ 🖢 ∞ 🖻 ⋗ 🛐 …                                      | ¥ 🍅 🛜 🗓 💌 12:56        |
|---------------------------------------------------------|------------------------|
| Huetooth                                                |                        |
| <b>BluetoothをONにする</b><br>現在、周囲のBluetoothデバイスか<br>な状態です | ら検出可能                  |
| 端末名                                                     | HUAWEI P10 lite $\geq$ |
| 受信したファイル                                                | >                      |
| ペアリングされたデバイス                                            |                        |
| Zeeny Lights /L                                         | i                      |
| Zeeny Lights /R                                         | i                      |
| 使用可能なデバイス                                               |                        |
| DESKTOP-9QU04C9                                         | >                      |
| Q<br>(<br>検索 ^                                          | <b>?</b><br>、ルプ        |
| $\triangleleft$ $\bigcirc$                              |                        |

#### 接続後、ウォークスルー画面が表示されます。

緊急通報のみ 🗈 🗃 🖬 🍐 … 🛛 🛞 🖄 🕄 🗈 12:54

# Zeeny Lightsの 操作方法を お伝えします。

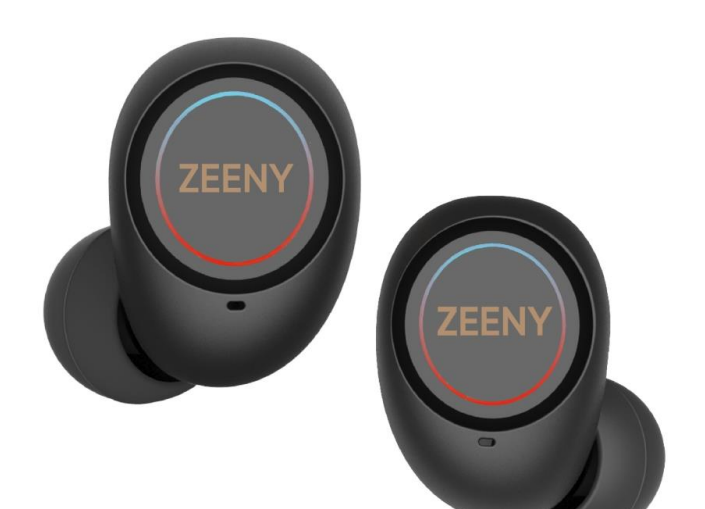

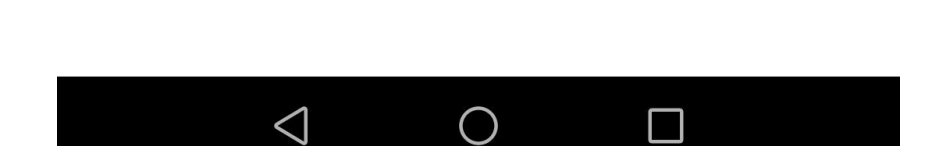

. . . .

スキップ

音楽の ポーズ、再生は 1回タップ。

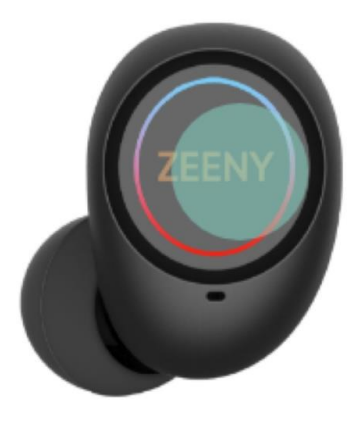

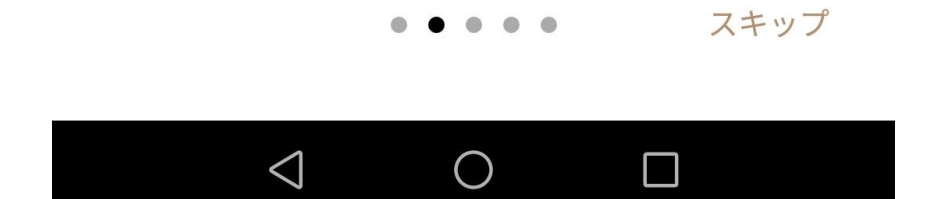

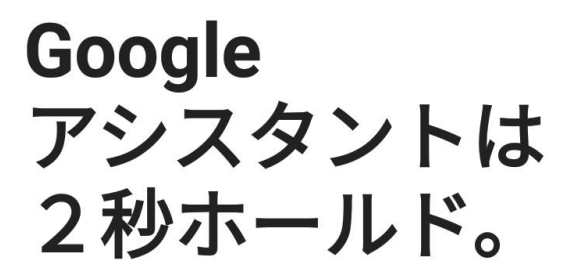

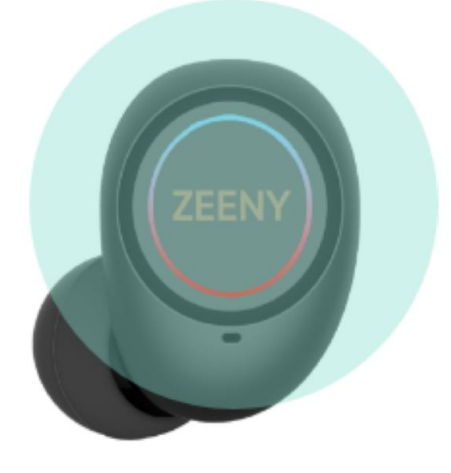

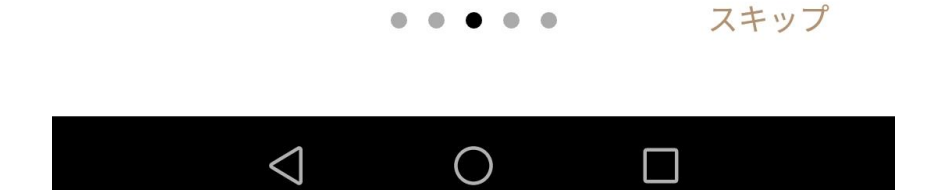

# 現在時刻、 次の予定を知りたい ときは、 2回タップ。

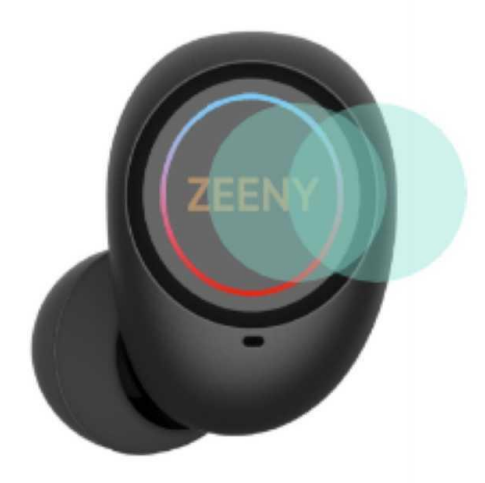

この機能が使えるのは、 直接接続している側のみ利用可能です。

#### 6. 「Zeenyをはじめる」

I. 「Zeenyをはじめる」ボタンを押してZeenyアプリの利用を開始してください。
緊急通報のみ∞ ▶ 図 首 ▲ …
※ ◎ 氯 □ ➡ 12:55

準備は いいですか?

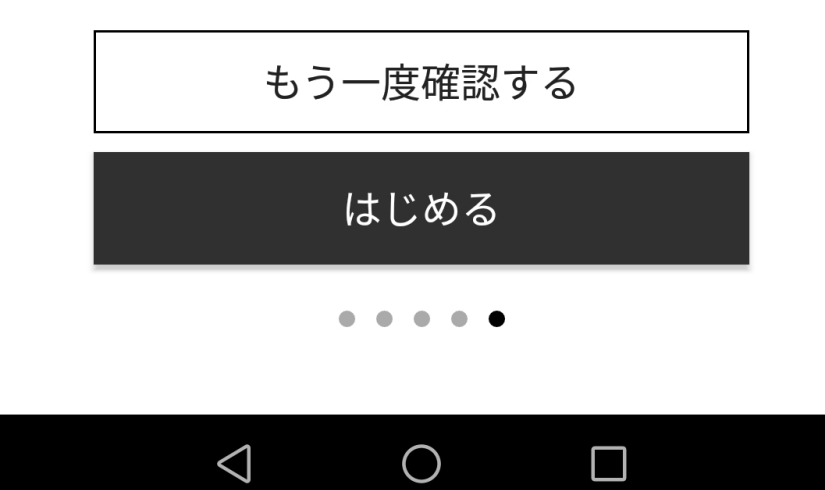

#### \* - / 画面の説田

緊急通報のみ 🗠 🛋 📔 👘 🕺 🛪 🛜 🗓 📖 22:30

D

ZEENY

∞ 4月28日 16:18

ただいまの時刻は16時18分です。

∞ 4月28日16:13

ただいまの時刻は16時13分です。

 $\sim \sim$ 

通知を試してみる

ボタンを押して、音声通知を試してみましょ う。

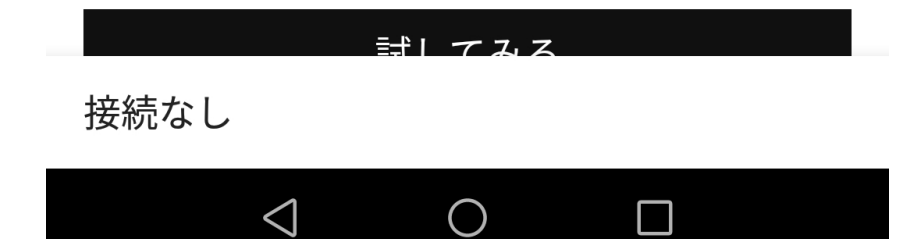

緊急通報のみ 🖢 🐢 🖻 菌 … 🛛 🛞 🕲 💽 12:55

ZEENY

 $\infty$ 

 $\equiv$ 

通知を試してみる

ボタンを押して、音声通知を試してみましょ う。

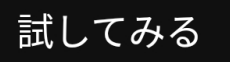

 $\infty$ 

ネイン公式サポート

Zeenyをお買い上げいただき、ありがとうご ざいます。お困りの際には、サポートまでご 連絡ください。

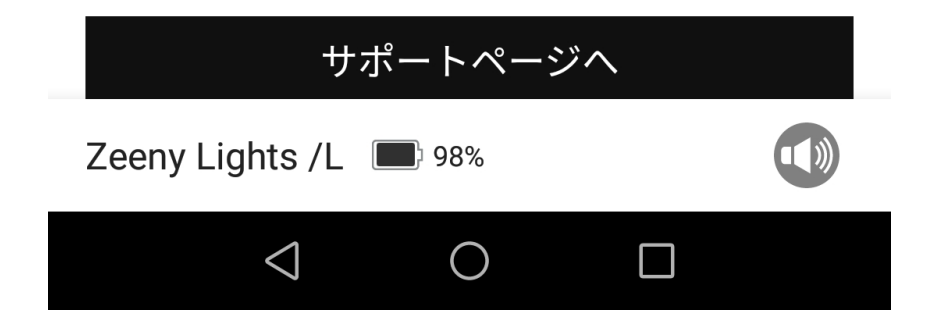

#### ホーム画面

-1. 新しい通知がアプリに届くと、この画面の先頭に追加されます。通知は100件まで表示 することができます。

- 2. バッテリー残量表示: Zeenyイヤフォンのバッテリー残量を表示します。 ※他社製品をご利用の場合は表示されません。

- 3. ミュートボタン:ボタンを押すと通知を読み上げない「ミュートモード」になりま す。ミュートモードはイヤフォンの次回接続時に自動で解除されます。

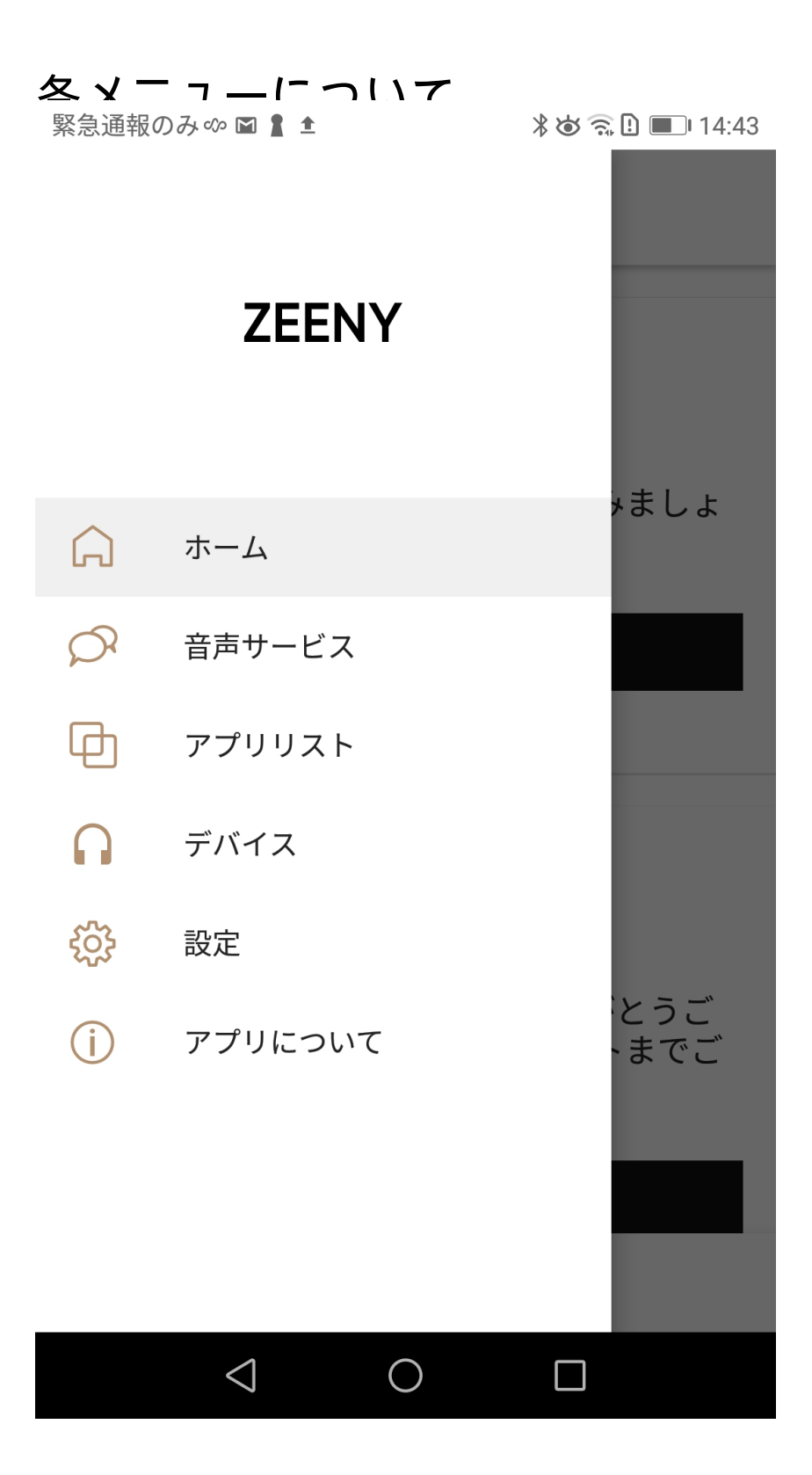

#### ホーム

Zeenyアプリのホーム画面に戻ることができます。

#### 音声サービス

読み上げるサービスを選択することができます。

- アプリ通知:アプリ通知の読み上げを設定できます。
- バッテリー:イヤフォンのバッテリー残量の読み上げを設定できます。
- 時報:時報の読み上げを設定できます。
- スケジュール:スケジュールの読み上げを設定できます。
- Slack 期間限定無償α版:Slackとの連携を設定できます。
- (オンにして再度タップすると設定画面を表示します。)

機能をONにした場合、Zeenyイヤフォンと接続時にボタンを長押ししながら話すと発話 内容のテキストと音声を選択したSlackチャンネルに投稿できます。(アルファ版のため 不具合が発生する場合がございます。) 緊急通報のみ 🕫 🛔 单

### ← 音声サービス

接続時またはボタン操作による、 音声読み上げサービスの設定ができます。

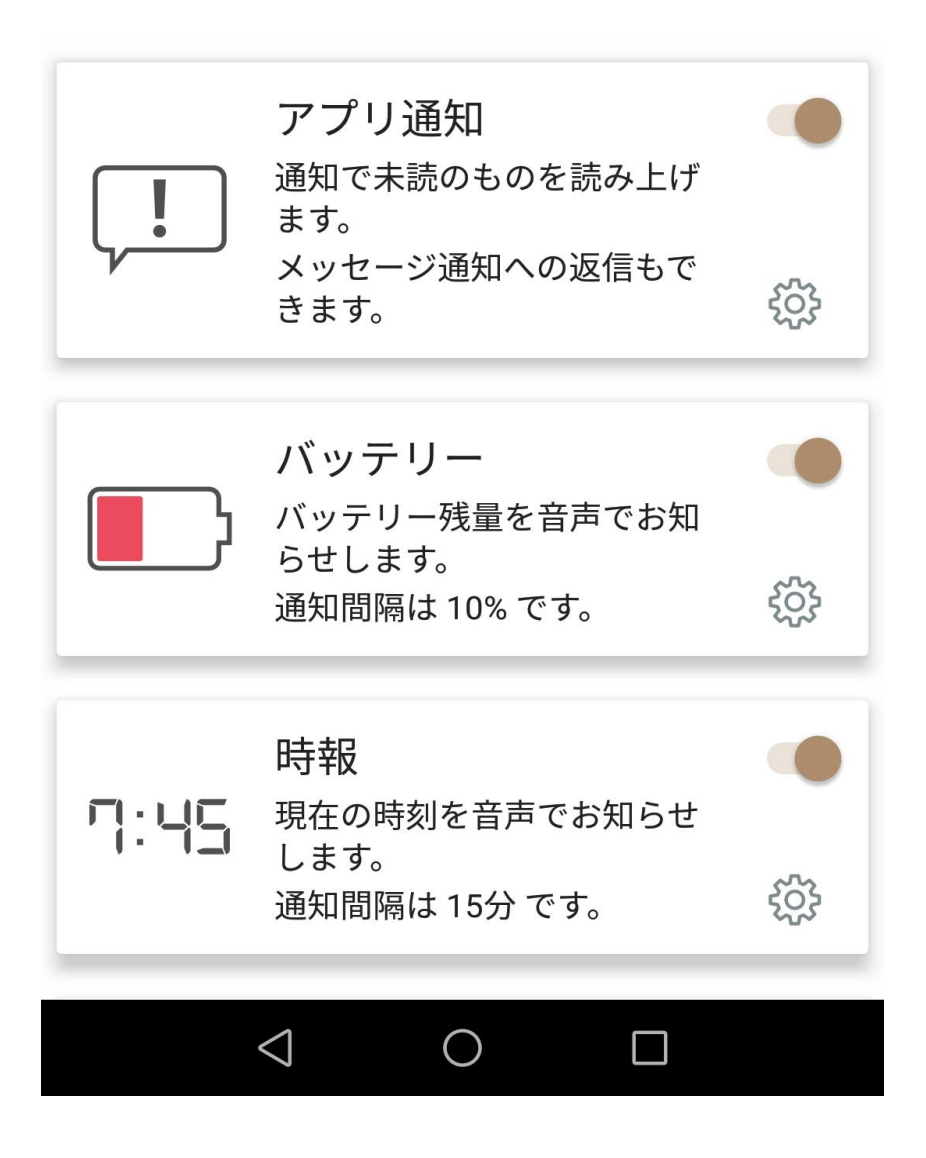

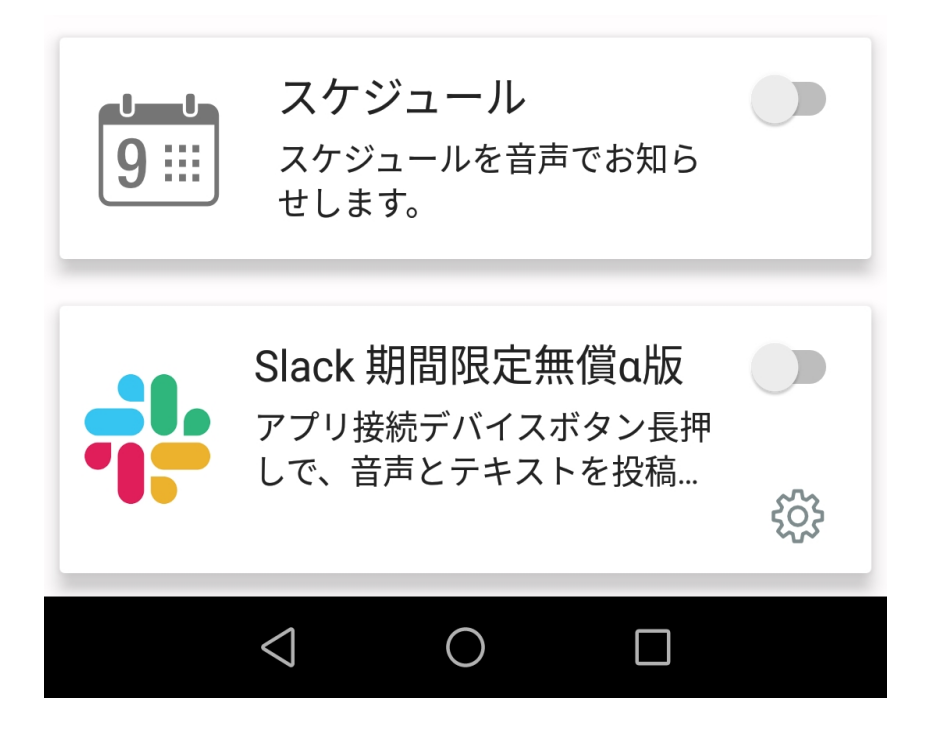

#### アプリ通知設定画面

- アプリ通知の詳細設定を行うことが出来ます。
  - 緊急通報のみ 🗠 📓 🛔 🛨 🧼 🕷 🕄 🔳 🛙 14:44

 $\leftarrow$ アプリ通知

当日の通知のみ読み上げ

全アプリのミュートフレーズ すべての通知を対象に登録フレーズが含まれる通知 を読み上げないようにできます

メッセージ返信

ガイダンス 返信するかどうかを声で確認します

#### 音声入力の自動開始

メッセージ読み上げ後に自動的に音声入 力を開始します

#### 返信操作待受時間

メッセージ受信時に返信するまでの待ち時間を調整 できます

#### ボタン返信定型文

メッセージ受信時に+ボタン長押しで送信するメッ セージを編集できます

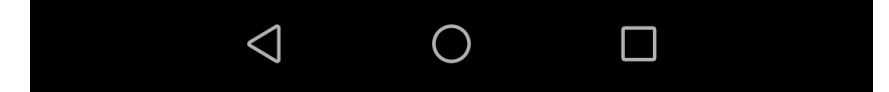

当日の通知のみ読み上げ

当日の通知だけを読み上げるかどうかオンオフできます。

全アプリのミュートフレーズ

ミュートフレーズの設定を行うことが出来ます。

緊急通報のみ 🖤 🖹 🛔 🔭 🔭 🕄 🔳 14:45

# ← ミュートフレーズ :

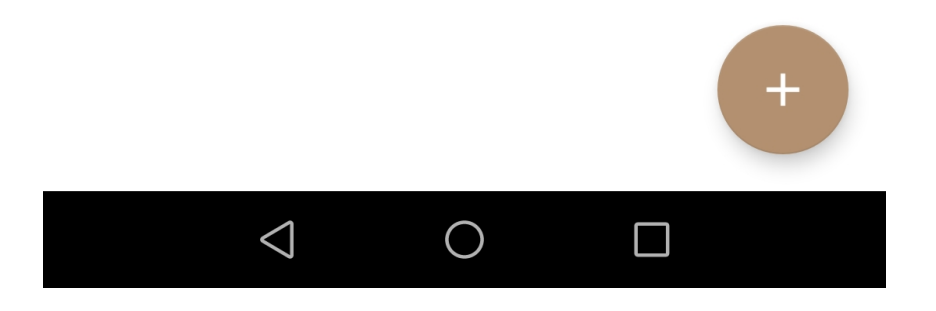

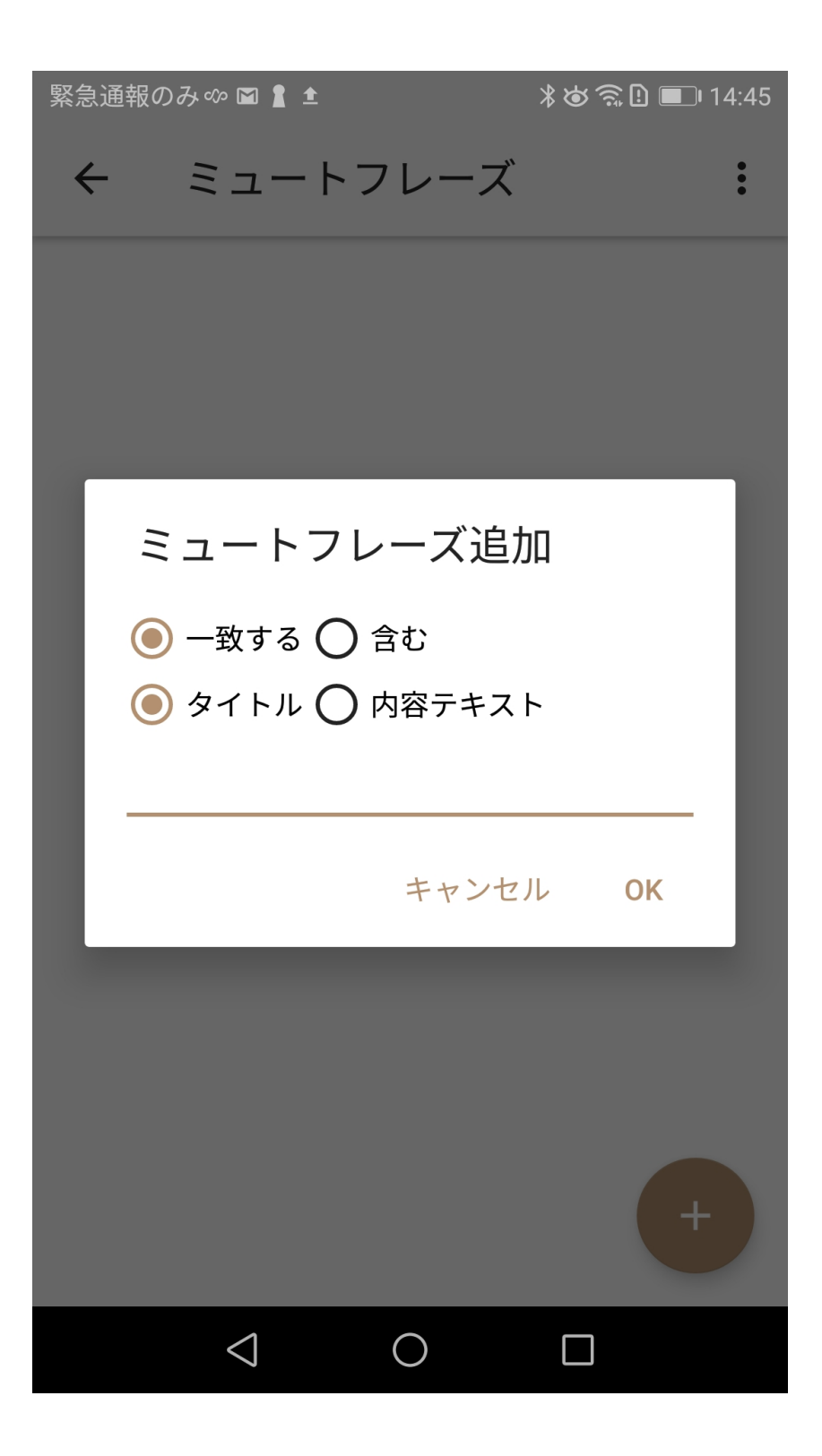

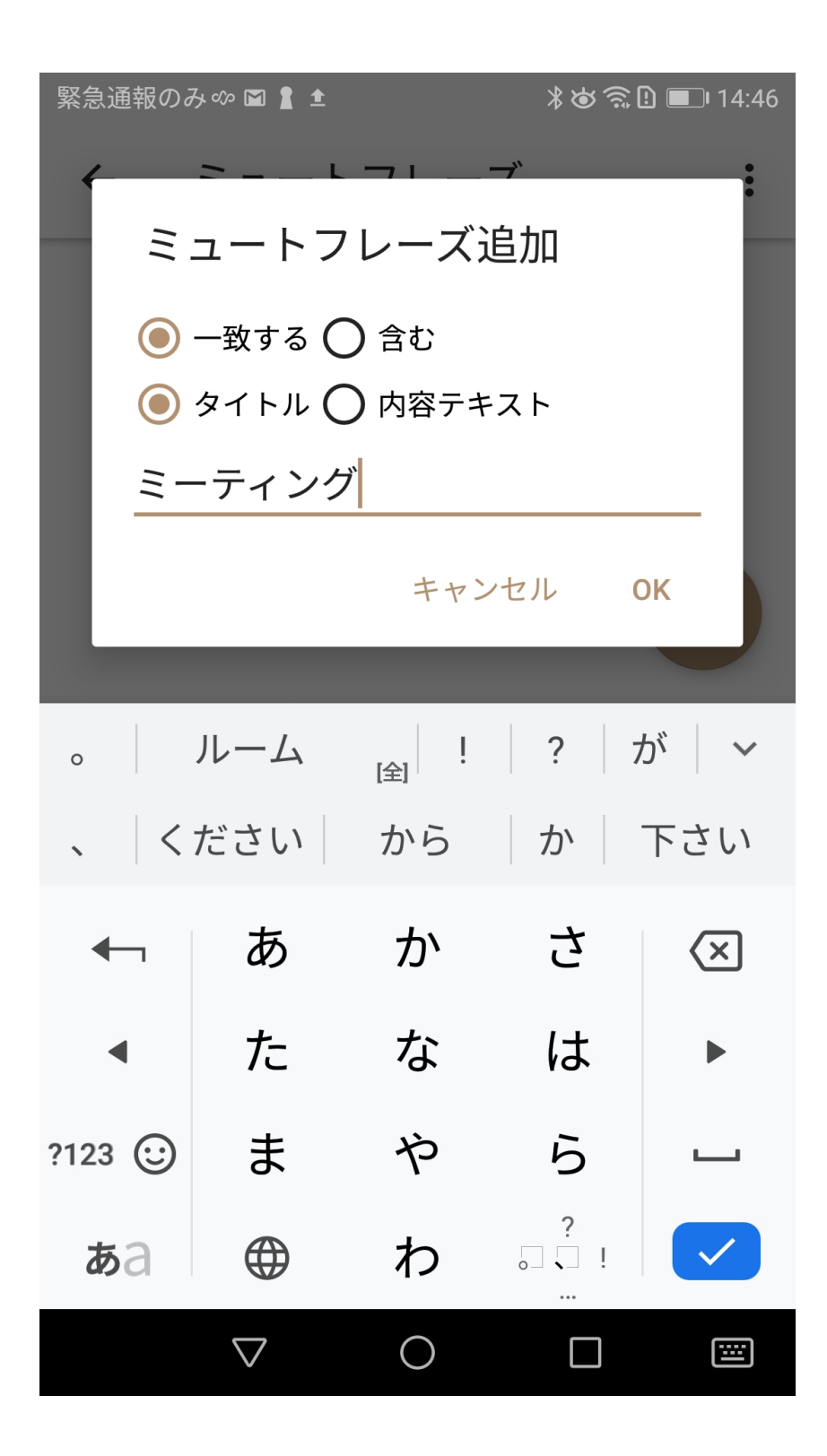

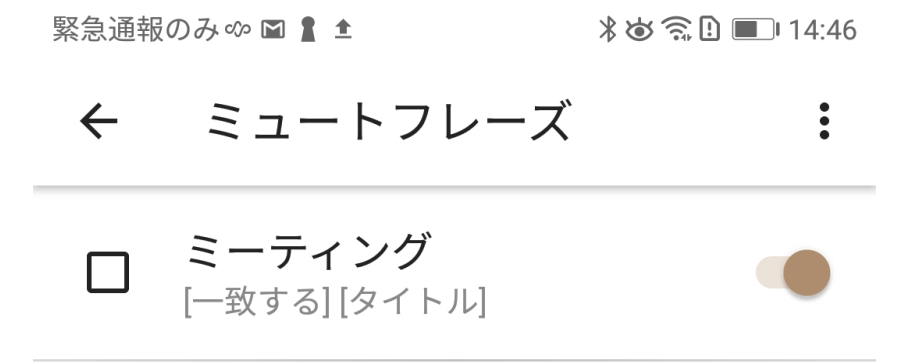

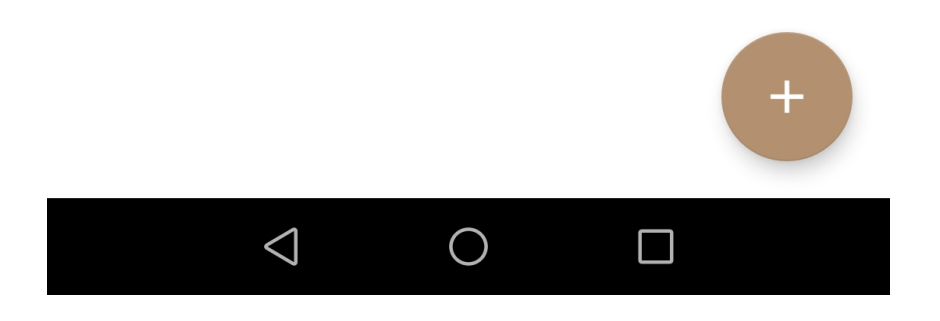

ガイダンス

返信するかどうかを声でお知らせするかどうか設定できます。

音声入力の自動開始

メッセージ読み上げ後に自動的に音声入力を開始するかどうか設定できます。 ※返信できるメッセージに限ります。

返信操作待受時間

メッセージ受信時に返信するまでの待ち時間を設定できます。

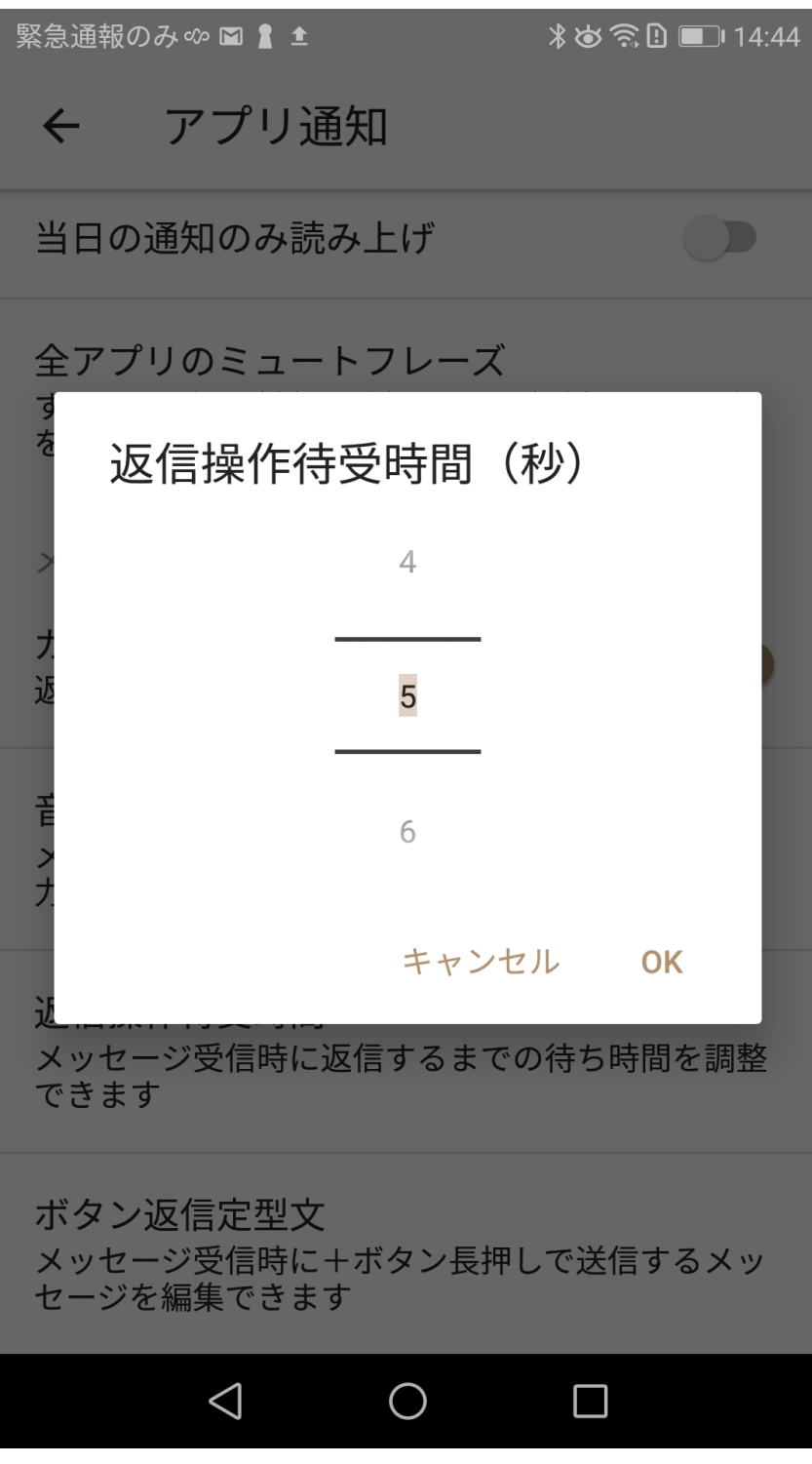

1~10秒まで設定することが可能です

ボタン返信定型文

メッセージ受信時にボタン長押しで送信するメッセージを編集できます。

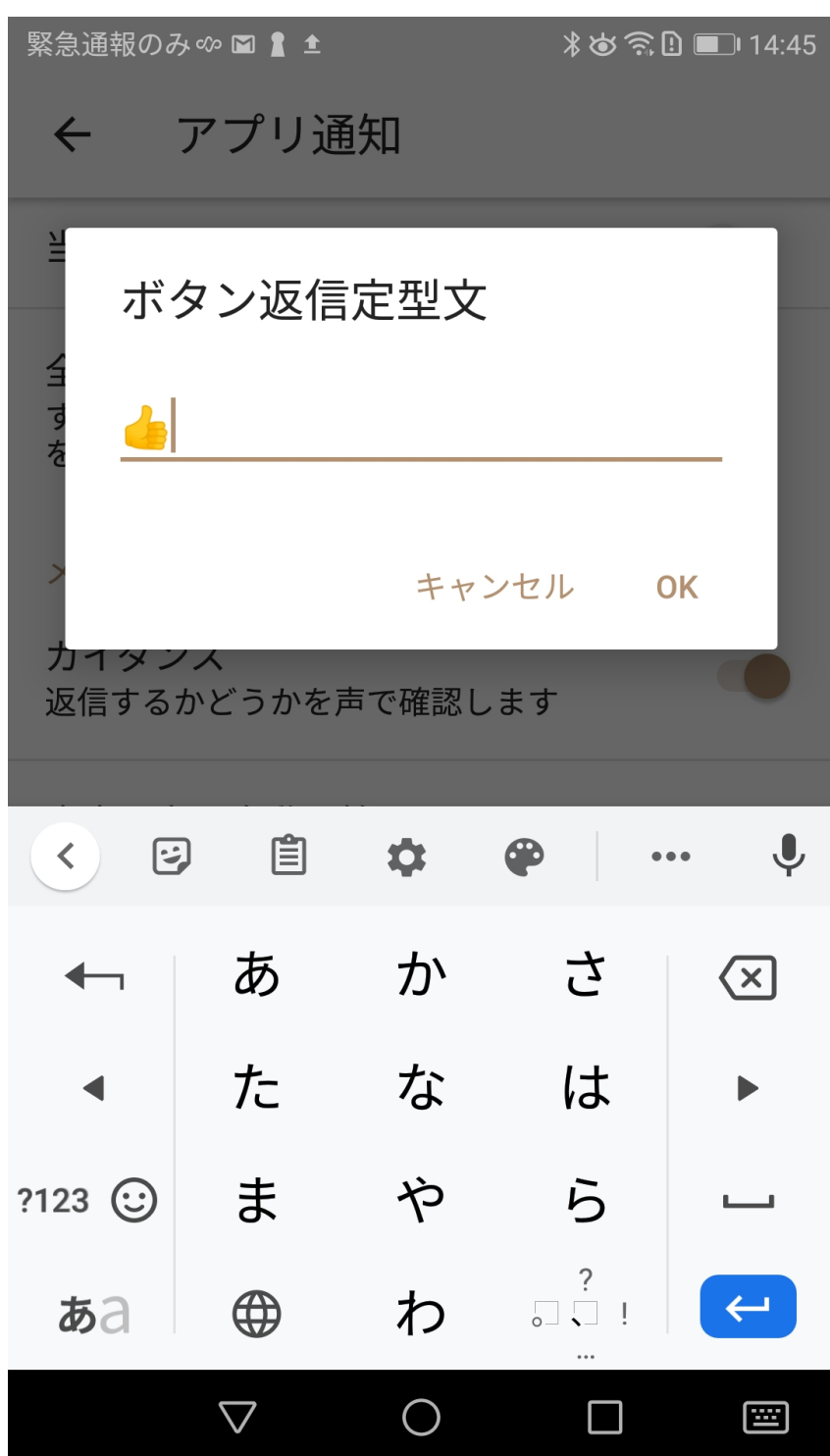

バッテリー通知設定画面

バッテリー通知の間隔を設定できます。

| 緊急通報のみ。 | 20 🖬 🛔 🖿 🕫                 |                 | ≵⊘͡͡₽                 | <b>I</b> 14:47 |
|---------|----------------------------|-----------------|-----------------------|----------------|
| 수 곱     | 青サート                       | ごス              |                       |                |
|         | 5 5 70                     |                 |                       | ŝ              |
|         |                            |                 |                       |                |
|         | バッテ                        |                 |                       |                |
| ڑ 🔲     | バッテリ・<br>らせしま <sup>-</sup> | ー残量を音声<br>す。    | 「でお知                  | -0-            |
|         | 通知間隔                       | は10% です。        | )                     | ξ <u>ο</u> β   |
| 10%     |                            |                 |                       |                |
| 1       |                            |                 |                       | - 11           |
| 20%     |                            |                 |                       |                |
| 50%     |                            |                 |                       |                |
|         | スケジ:                       | ュール             |                       |                |
| 9 :::   | スケジュー                      | ールを音声で          | でお知ら                  |                |
|         | ぜします。                      |                 |                       |                |
|         |                            | 3878亡征          | ᄣ                     |                |
| -1.     | SIACK 期<br>アプリ接続           | 可収止無1<br>デバイスボ・ | 貝UnlX<br>タン長 <u>押</u> |                |
|         | しで、音声                      | とテキスト           | を投稿…                  | ŝ              |
|         |                            |                 |                       | 5              |
|         | $\triangleleft$            | 0               |                       |                |

#### 時報設定画面

#### 時報通知の間隔を設定できます。

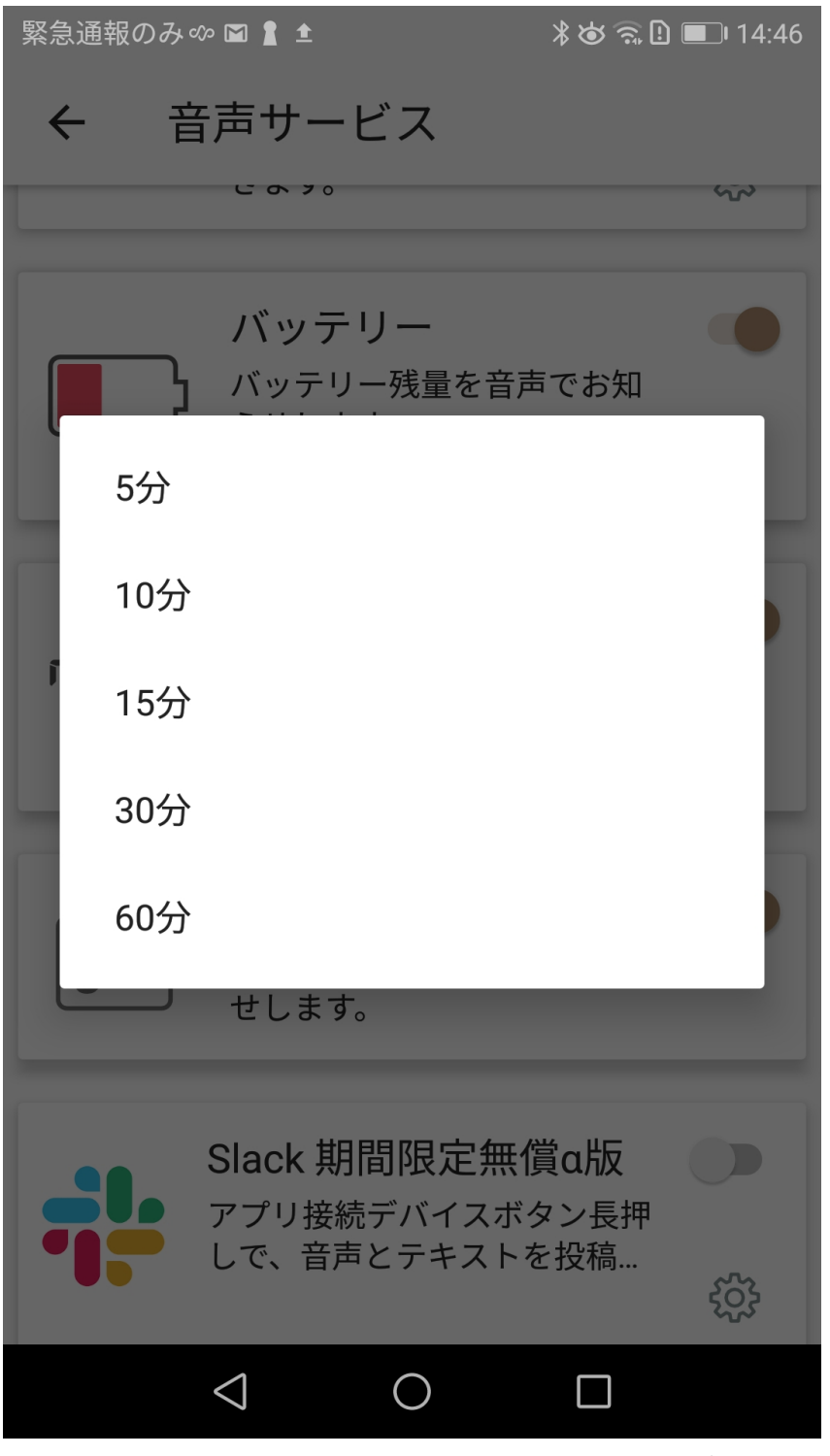

5、10、15、30、60分間隔で時報の読み上げタイミングを選択できます。 初期設定は15分です。

Slack 期間限定無償α版

投稿するSlackチャネルの選択が行えます。

| 緊急通報のみ ∞ 🖬 🗹 🛔 单                             | 🕉 🙃 🕒 📖 15:45 |
|----------------------------------------------|---------------|
| ← Slackチャネル                                  | ログアウト         |
| 音声投稿するチャネルを選択します                             | ō             |
| <b>#z_bookmark</b><br>ブックマーク                 | 0             |
| <b>#z_feedback</b><br>Feedback Googleフォーム通知用 | 0             |
| <b>#z_zendesk</b><br>Customer Support        | 0             |
| <b>#オフィス移転</b><br>オフィス移転検討について               | 0             |
| <b>#領収証スクショ</b><br>テレワーク中の経費を庶務メンバー<br>ます。   | -に送信し 〇       |
|                                              |               |

## アプリリスト画面

読み上げるアプリを選択することができます。

また、各アプリの詳細画面にて、読み上げから除外するための単語リスト登録が可能になり ます。

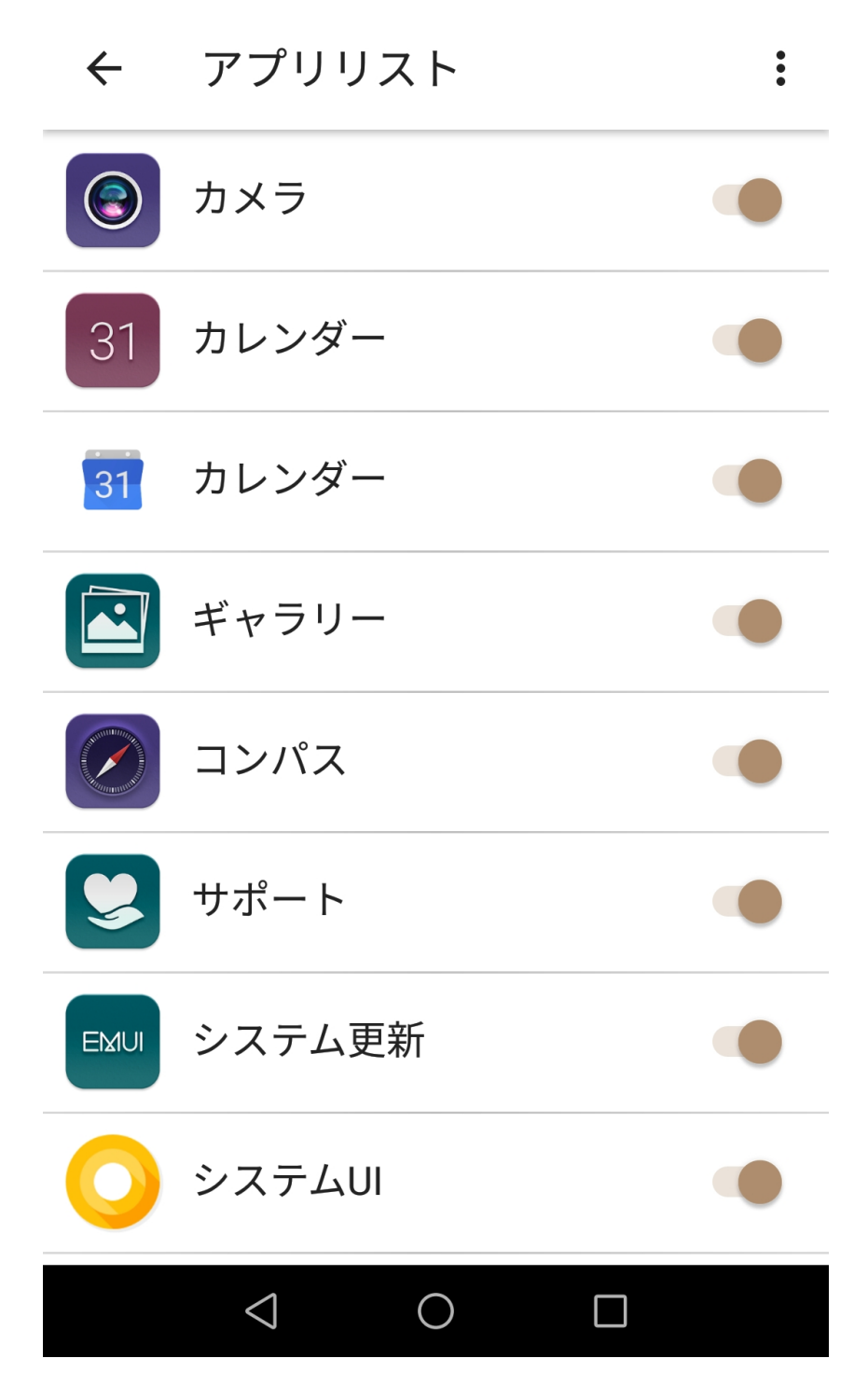

#### デバイス画面

接続中のZeenyデバイスを確認できます。

イヤフォンの最新版のファームウェアがある場合はこちらからアップデートできます。

緊急通報のみ 👁 📤 🖆 🛔

\* 🍅 🛜 🕒 📖 22:49

← デバイス

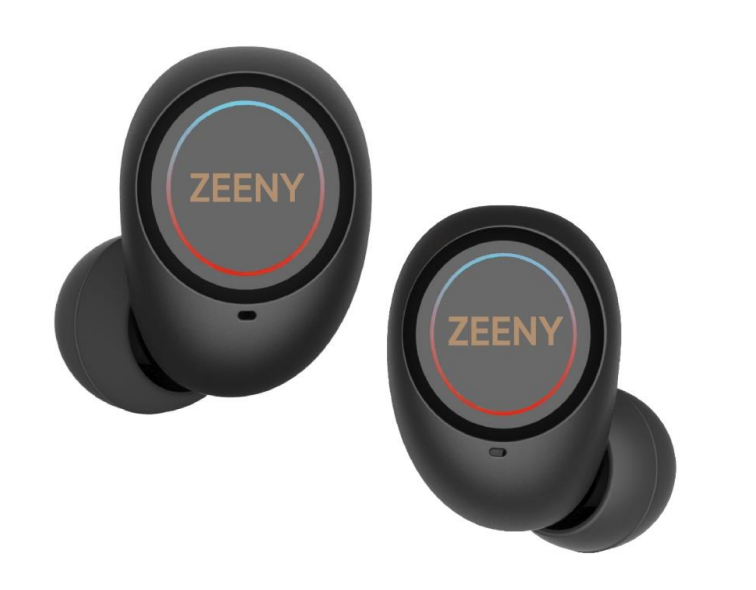

Zeeny Lights

| ファームウェアバージョン | 2.4.0     |
|--------------|-----------|
| リリース日        | 2020年4月6日 |

ファームウェア情報

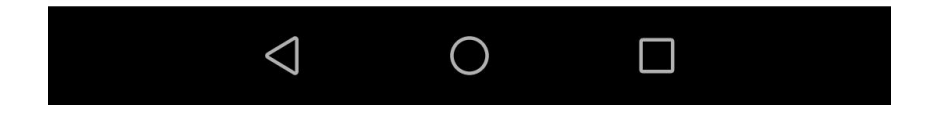

## 設定画面

各種設定変更が行えます。

## ← 設定

#### 音声エンジン

#### VoiceText

専用デバイスと接続した際に利用できま す。

#### VoiceText再生速度

x1.00

#### VoiceText音量

60%

#### VoiceTextユーザー辞書

VoiceText用のユーザー辞書を編集します

システムのテキスト読み上げ設定 VoiceTextがオフの場合にシステムのデフォルトエン ジンが有効になります

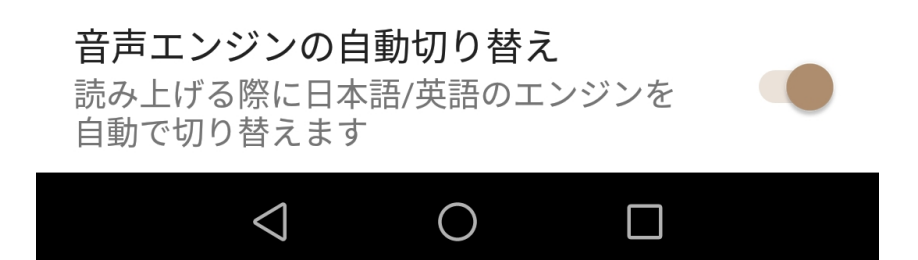

#### スタートアップ

#### **接続時にアシスト** 接続時に未読通知などを読み上げます

アクセス許可設定

通知へのアクセス

使用履歴にアクセスできるアプリ

その他

ホーム画面の通知履歴をクリア

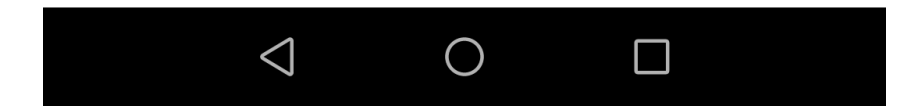

#### VoiceText

Zeenyアプリは日本語を流暢に読み上げるためにHOYA社の日本語音声合成エンジン「Voic eText」を搭載しています。このスイッチをオフにするとAndroidに標準搭載されているTTS エンジンを用いて読み上げます。通常利用ではオフにする必要はありません。

#### 再生速度

#### 読み上げの再生速度を調整できます。

| 緊急通                   | 通報のみ。                          | ∞ ± ▲ 🖬 🛔                                                |                                        | *øŝ!                 | <b>22:59</b> |
|-----------------------|--------------------------------|----------------------------------------------------------|----------------------------------------|----------------------|--------------|
| ÷                     | 彭                              | 定                                                        |                                        |                      |              |
| 音声                    | <b>『エンジ</b>                    | ン                                                        |                                        |                      |              |
| Voi<br>専用<br>す。       | <b>ceText</b><br>∃デバイ          | 、<br>スと接続し                                               | ,た際に利用                                 | 目できま                 |              |
| V                     | Voic                           | :eText <b>再</b>                                          | 手生速度                                   |                      | - 11         |
| ×                     | 0                              | x1.40                                                    |                                        |                      |              |
| V<br>6                | 0                              | x1.20                                                    |                                        |                      |              |
| V                     |                                | x1.00                                                    |                                        |                      |              |
| V                     | 0                              | x0.80                                                    |                                        |                      |              |
| シン<br>Void<br>ジン      | <b>ステムの</b><br>ceTextカ<br>vが有効 | <b>のテキス  </b><br><sup>が</sup> オフの場 <sup>,</sup><br>になります | ト <b>読み上け</b><br>合にシステ<br><sup>†</sup> | <b>げ設定</b><br>ムのデフォル | 、トエン         |
| <b>音戸</b><br>読み<br>自動 | <b>告エン</b> シ<br>メ上げる<br>かで切り   | <b>ジンの自</b><br>際に日本語<br>替えます                             | <b>動切り替え</b><br>吾/英語のエ                 | ンジンを                 |              |
|                       |                                | $\triangleleft$                                          | 0                                      |                      |              |

#### 音量

#### 通知の読み上げ音量を変更できます。

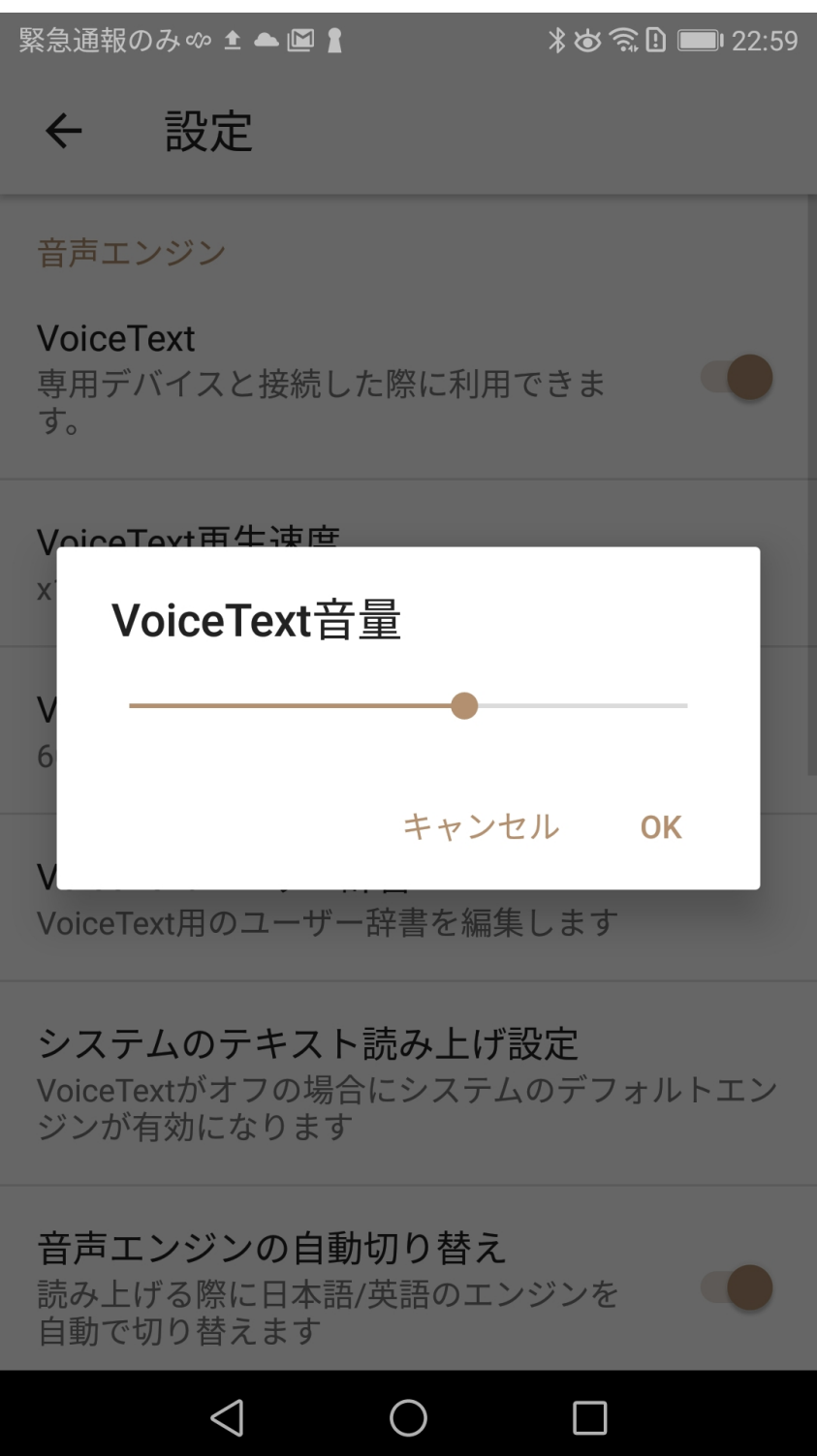

ユーザー辞書

ここに単語とその読み方を登録するとZeenyアプリに読み方を教えることができます。人 名、地名などの固有名詞を正しく読み上げない場合、ユーザー辞書に登録してください。※ 登録した単語は外部にアップロードされることはありません。

辞書追加する場合は、画面右下の+マークをタップします。

緊急通報のみ 🕫 📤 📓 🛔 👘 🕯 🕱 🕒 📖 22:59

# ← ユーザー辞書

単語・コーニョミ

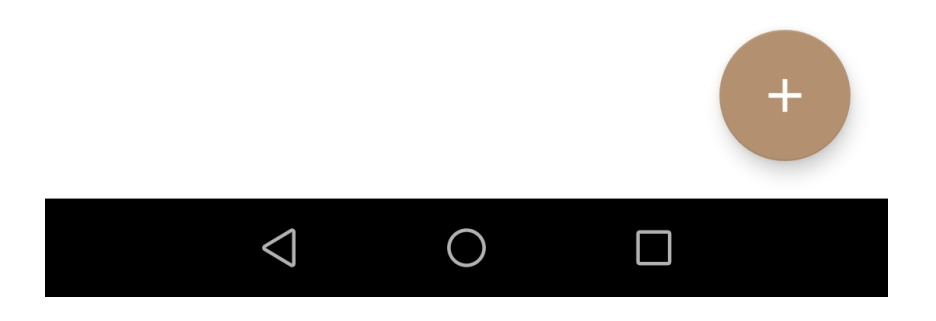

 $\checkmark$ 

# ← 読み方の追加

単語

昼ごはん

ヨミ

ランチ

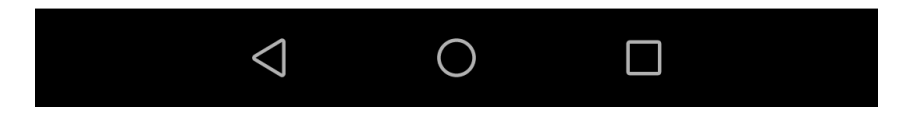

# ← ユーザー辞書 単語 ヨミ □ 昼ごはん ランチ

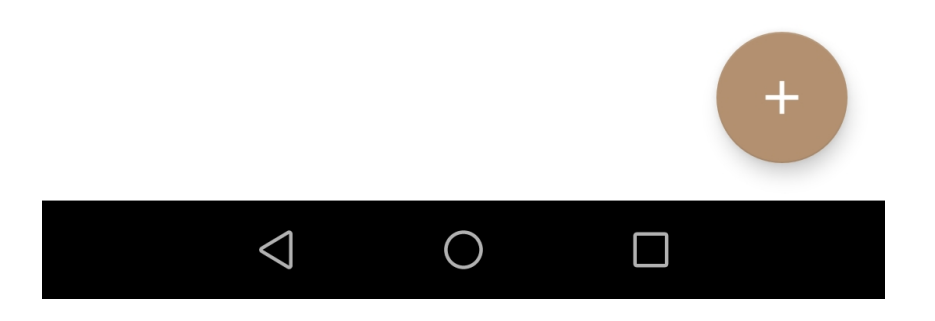

システムのテキスト読み上げ設定

システムのデフォルト音声エンジンの設定を行うことが出来ます。 (VoiceTextがオフの場合に有効です)

※設定はお使いのスマートフォンにより異なる場合があります。

緊急通報のみ 🗠 🗈 🛔 \* 🍅 🗟 🗓 📖 14:40

## ← テキスト読み上げの設定

優先するエンジン

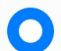

Googleテキスト読み上げエンジン  $(\mathbf{i})$ 全般 音声の速度

音声のピッチ

#### 読み上げ速度のリセット

テキストの読み上げ速度を通常の速度にリセットしま す

>

#### 読み上げるピッチをリセット

テキストを読み上げるピッチを初期値に戻す

#### 音声のサンプルを再生

音声合成の短いサンプルを再生する

#### デフォルトの言語状態

< |

日本語(日本)は完全にサポートされています

優先するエンジン

優先するエンジンを設定できます。

音声の速度

通知を読み上げる音声の速度を調整できます。

音声のピッチ

通知を読み上げる音声のピッチを調整できます。

読み上げ速度のリセット

速度を初期値にリセットします。

読み上げるピッチをリセット

ピッチを初期値にリセットします。

音声のサンプルを再生

設定した速度とピッチを音声サンプルで確認できます。

デフォルトの言語状態

デフォルトの言語の状態が確認できます。

音声エンジンの自動切り換え

読み上げの際に日本語と英語のエンジンを自動で切り替える機能を設定できます。

接続時にアシスト

接続時に通知を読み上げるかどうか設定できます。

通知へのアクセス

通知へのアクセスを許可するかどうかアプリを選択します。

使用履歴にアクセスできるアプリ

使用履歴にアクセスする設定画面を表示します。

Zeenyイヤフォンで音楽アプリを切り替え時にアプリの情報を取得するために利用します。

ホーム画面の通知履歴をクリア

ホーム画面の通知履歴をクリアします。

# アプリについて

#### ヘルプや利用規約などを確認できます。

緊急通報のみ 🗢 单 🖻 🛔 👘 🛞 🕉 🕄 📖 22:50

← アプリについて

チュートリアル

ヘルプ

お問い合わせ

フィードバック!

#### 利用規約

プライバシーポリシー

ライセンス

バージョン 3.4.0

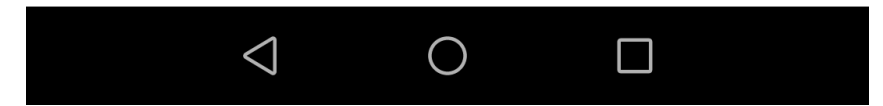

チュートリアル

接続しているZeenyイヤフォンの操作方法を閲覧できます。 (初回接続時のウォークスルーと同じ内容です)

ヘルプ

Zeenyのサポートページを表示します。

お問い合わせ

Zeenyイヤフォンやアプリに関して、問い合わせページを開きます。

フィードバック!

バグ報告やご意見、ご要望を送ることが出来ます。 ※こちらからは返信することが出来ません。ご連絡が必要の場合は上の「問い合わせ」から ご連絡ください。

利用規約

利用規約を閲覧できます。

プライバシーポリシー

プライバシーポリシーを閲覧できます。

ライセンス

ライセンス情報を閲覧できます。

#### バージョン

アプリのバージョンが表示されます。